## Prendre des vidéos en format YouTube™

Partagez facilement vos souvenirs avec toute votre famille et vos amis en publiant vos vidéos sur le site de partage YouTube™.

Grâce au téléchargement de prises de vue, les vidéos adaptées pour le chargement sur YouTube™ (dans les 10 minutes) peuvent être directement prises.

## REMARQUE:-

Pour en savoir plus sur YouTube™, veuillez visiter le site Web suivant. <u>http://www.youtube.com/</u>

1 Sélectionnez le mode vidéo.

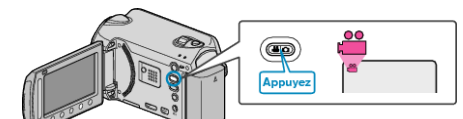

- L'icône du mode vidéo apparaît alors.
- 2 GZ-HD620

Appuyez sur la touche UPLOAD/EXPORT pour afficher le menu "TEL-ECH. PRISE DE VUE"/"EXPORT. PRISE DE VUE". GZ-HD500

Appuyez sur la touche UPLOAD et activez la fonction. Passez à l'étape 4.

• Le mode bascule entre ON et OFF à chaque sélection.

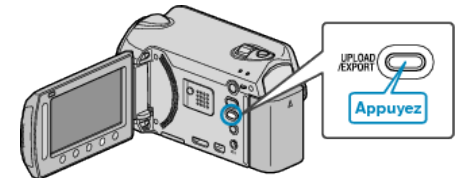

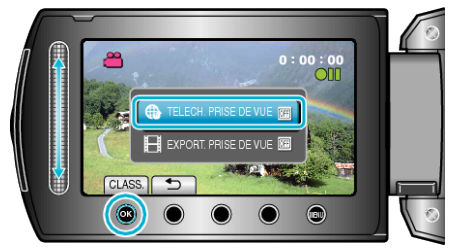

- Le mode bascule entre ON et OFF à chaque pression.
- Lorsque le réglage est sur ON, un repère """ s'affiche à l'écran.
- Pour annuler ce réglage, cliquez sur "OFF".
- Une fois les réglages terminés, appuyez sur la touche 🗂.
- 4 Lancez l'enregistrement.

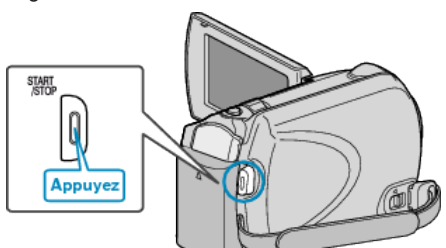

- Appuyez à nouveau pour arrêter l'enregistrement.
- La longueur d'enregistrement maximum en mode de chargement est de 10 minutes.

L'enregistrement s'arrête automatiquement au bout de 10 minutes. **REMARQUE:** 

- L'enregistrement ne peut être supérieur à 10 minutes puisqu'il s'agit de la durée limite autorisée sur YouTube™.
- La modification de vidéos à charger au format de fichier ne peut être effectuée sur cet appareil.
   Pour charger des fichiers vidéo, consultez la section ci-dessous

"Charger des vidéos".

• L'icône de chargement disparaît lorsque l'enregistrement s'arrête.

## Charger des vidéos

Vous pouvez charger vos vidéos sur YouTube™ via le logiciel "Everio MediaBrowser" fourni.

Installez le logiciel sur votre ordinateur puis connectez cet appareil à l'ordinateur.

• Pour savoir comment utiliser le logiciel, consultez le fichier d'aide.

## Problèmes pour charger des vidéos

- Assurez-vous d'avoir créé un compte avec YouTube™.
  (Il vous faut absolument un compte YouTube™ pour pouvoir charger des fichiers sur YouTube™.)
- Consultez "Q&A", "Dernières informations", "Télécharger informations", etc. dans "Cliquez pour obtenir les dernières infos sur les produits" dans le fichier d'aide du logiciel fourni "Everio MediaBrowser".